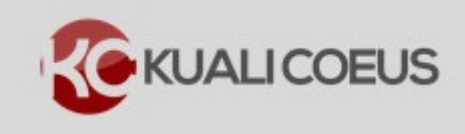

### **Overview:**

This Quick Reference Card illustrates how to:

- **Search** for an Institutional Proposal
- Export results
- View Medusa

#### **Notes:**

The **Institutional Proposal** is the official MIT record of a proposal sent to a Sponsor. Unlike Development Proposals, there is no sensitive information such as budget details contained.

After the sponsor funds a proposal, a Research Administrator links the Institutional Proposal to the Award document when creating an Award. These connected records are linked via KC's **Medusa**.

### Search for an Institutional Proposal:

1. On the **Home Page**, in the **Pre-Award** list section select *view more*, and click the **Search Institutional Proposals** link.

|                                                                                                    |                    | HOME DASHBOARD SYSTEM ADMIN PORTAL                                       |
|----------------------------------------------------------------------------------------------------|--------------------|--------------------------------------------------------------------------|
|                                                                                                    |                    | kc6021-s18-20150423-1040 User: dgarcia - Doc Search Action List Get Help |
| Welcome , Dave                                                                                                    |                    |                                                                          |
| Search Tasks                                                                                                    |                    | Courtesy Links                                                           |
|                                                                                                    |                    | OSP Web Site                                                             |
| What would you like to do?                                                                                                    |                    | COI                                                                      |
| What would you like to do?                                                                                                    |                    | CITI Training                                                            |
|                                                                                                    |                    | Grants.Gov                                                               |
| Busines Table                                                                                                    |                    | OSP Contacts                                                             |
| Browse Tasks                                                                                                    |                    |                                                                          |
| Pre-Award                                                                                                    | Post-Award         | Subawards                                                                |
| Create Proposal                                                                                                    | Create Award       | Create SubAward                                                          |
| Search for Proposals                                                                                                    | Search for Award   | Search for SubAward                                                      |
| View Proposals Enroute                                                                                                    | View All My Awards | View ISR/SSR Reporting                                                   |
| View All My Proposals                                                                                                    | view more          | view more                                                                |
|                                                                                                    |                    |                                                                          |
| Create Proposal Log                                                                                                    |                    |                                                                          |
| Create Proposal Log<br>Create Institute Proposal                                                                                     |                    |                                                                          |
| Create Proposal Log<br>Create Institute Proposal<br>Search Proposal Log                                                              |                    |                                                                          |
| Create Proposal Log<br>Create Institute Proposal<br>Search Proposal Log<br>Search for Institutional Proposals                        |                    |                                                                          |
| Create Proposal Log<br>Create Institute Proposal<br>Search Proposal Log<br>Search for Institutional Proposals<br>Create Negotiations |                    |                                                                          |
| Create Proposal Log<br>Create Institute Proposal<br>Search for Institutional Proposals<br>Create Negotiations<br>Search Negotiations |                    |                                                                          |

Figure 1 - Searching Institutional Proposals

This will open up the **Institutional Proposal Lookup** screen.

2. Enter the applicable search criteria into available fields and click **Search** to display the results.

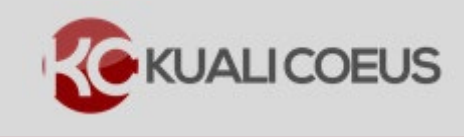

**Note** – in Kuali Coeus, each Institute Proposal is assigned a unique, sequential 8 digit number, with the first 2 digits representing the fiscal year (FY) and the next 2 digits representing the fiscal month (FM). Users can search for all proposals in a FY by using the first 2 digits, followed by an asterisk, such as 15\* (for FY2015).

| Institutional Proposal Lookup 🕐  |                  |
|----------------------------------|------------------|
|                                  | * required field |
|                                  |                  |
| To Alberti and Deserved New Leve |                  |
| Institutional Proposal Number:   |                  |
| Proposal Type:                   | New 🔻 🔍          |
| Status:                          | Pending 🔹 🔍 🔍    |
| Account ID:                      |                  |
| Project Title:                   |                  |
| Lead Unit ID:                    | 267600 🕓 🕮       |
| Proposal Person:                 | <u> </u>         |
| Sponsor ID:                      | 000340 🔍 💷       |
| Sponsor Name:                    |                  |
|                                  | cancel           |

Figure 2 - Searching in the Institutional Proposal Lookup Screen

3. From the resultant list of proposals, click **Open** to display an Institutional Proposal. This will display the official MIT record of a proposal sent to a sponsor.

**Note:** Right click for options to open an individual proposal in a new tab or window. This will save your results list.

| Ac         | tions   | <u>Institutional</u><br>Proposal Number | <u>Proposal</u><br><u>Type</u> | <u>Activity</u><br><u>Type</u> | <u>Status</u> | <u>Lead</u><br>Unit ID | <u>Lead</u><br><u>Unit</u><br><u>Name</u> | Account<br>ID | <u>Project Title</u>                                                       | <u>Sponsor</u><br><u>ID</u> | <u>Sponsor</u><br><u>Name</u> | <u>Prime</u><br>Sponsor |
|------------|---------|-----------------------------------------|--------------------------------|--------------------------------|---------------|------------------------|-------------------------------------------|---------------|----------------------------------------------------------------------------|-----------------------------|-------------------------------|-------------------------|
| ope        | Open I  | ink in new tab                          | <b>.</b>                       | Organized<br>earch             | <u>Funded</u> | 152000                 | Chemiatry                                 | 6323882       | Mechaniums for the Exchange of Energy<br>between a Rydberg Electron and L  | <u>000500</u>               | <u>NSF</u>                    |                         |
| ope        | Open I  | ink in new window                       |                                | anized<br>earch                | Funded        | 152000                 | Chemiatry                                 | 6529751       | Sunthesis of d- and p-Block Element<br>Malecules, Responds, and Precursor  | <u>000500</u>               | <u>NSF</u>                    |                         |
| ope        | Open I  | ink in incognito window                 |                                | anized<br>earch                | Funded        | 152000                 | Chemiatry                                 | 6330347       | CAREER: Using chemistry to probe anthras<br>toxin protein translocation (  | <u>000500</u>               | <u>NSF</u>                    |                         |
| ope        | Save li | nk as                                   |                                | anized<br>earch                | <u>Funded</u> | 152000                 | Chemiatry                                 | 6929383       | CAREER: Coordination Chemistry of Zinc-<br>Chelating S100 Proteins and Bis | <u>000500</u>               | <u>NSF</u>                    |                         |
| <u>ope</u> | соруп   | ink address                             |                                | anized<br>earch                | Funded        | 152000                 | Chemiatra                                 | 6330066       | CAREER: Stable Carbones as Surface<br>Anthoning Groups                     | 000500                      | NSF                           |                         |
| ope        | Inspec  | t                                       | Ctrl+Shift+                    | anized<br>Research             | Funded        | 152000                 | Chemiatry                                 | 6930213       | Shape Persistent, Dynamic, and Liquid<br>Crystalline Materials for Sensor  | 000500                      | NSF                           |                         |

6 items retrieved, displaying all items.

# Export list of Institutional Proposals:

To export resultant list of proposals, click **CSV**, **Spreadsheet**, or **XML**, as applicable.

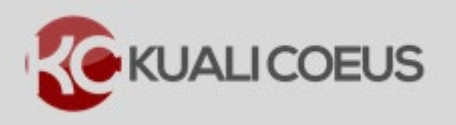

| Actions                   | <u>Institutional</u><br>Proposal Number | <u>Proposal</u><br><u>Type</u> | <u>Activity</u><br><u>Type</u>      | <u>Status</u> | <u>Lead</u><br>Unit ID | <u>Lead</u><br><u>Unit</u><br><u>Name</u> | Account<br>ID |                |
|---------------------------|-----------------------------------------|--------------------------------|-------------------------------------|---------------|------------------------|-------------------------------------------|---------------|----------------|
| <u>open</u> medusa        | 14133424                                | Resubmission                   | <u>Organized</u><br><u>Research</u> | <u>Funded</u> | 152000                 | Chemiatry                                 | 6929882       | ittia<br>Boat  |
| <u>open</u> <u>medusa</u> | 14130425                                | <u>Resubmission</u>            | <u>Organized</u><br><u>Research</u> | <u>Funded</u> | 152000                 | Chemiatry                                 | 6829751       | 54<br>1913     |
| <u>open</u> medusa        | 14707021                                | <u>Resubmission</u>            | <u>Organized</u><br><u>Research</u> | <u>Funded</u> | 152000                 | Chemiatry                                 | 6930347       | CA<br>No 4     |
| <u>open</u> <u>medusa</u> | 1400023                                 | <u>Resubmission</u>            | <u>Organized</u><br><u>Research</u> | <u>Funded</u> | 152000                 | Chemiutry                                 | 6929383       | CA<br>Ch       |
| <u>open</u> medusa        | 54101020                                | New                            | <u>Organized</u><br>Research        | <u>Funded</u> | 152000                 | Chemiatry                                 | 6930066       | (C,8)<br>(8)11 |
| <u>open</u> <u>medusa</u> | 24252243                                | Resubmission                   | <u>Organized</u><br>Research        | <u>Funded</u> | 152000                 | Chemiatry                                 | 6930213       | Sh             |

Figure 3 - Search Results, Actions, & Export Options

| KC Institutional Proposal                                  |                             |                           |                                   | Doc Nbr: | 201732   | Status:      | FINAL        |                  |
|------------------------------------------------------------|-----------------------------|---------------------------|-----------------------------------|----------|----------|--------------|--------------|------------------|
|                                                            |                             |                           |                                   | IP Num:  | 14051033 | Last Update: | 11/15/13 03: | 02 PM by CHEATON |
| Institutional Proposal Contacts Custom Data Special Review | Intellectual Property Revie | ew Distribution Attachmen | ts Institutional Proposal Actions | Medusa   |          |              |              |                  |
|                                                            |                             | 0                         |                                   |          |          |              |              |                  |
|                                                            |                             |                           |                                   |          |          |              | expand all   | collapse all     |
|                                                            |                             |                           |                                   |          |          |              |              | ?                |
| Document Overview                                          | ▼ hide                      |                           |                                   |          |          |              |              |                  |
| Document Overview                                          |                             |                           |                                   |          |          |              |              |                  |
|                                                            |                             | * Descr                   | iption: 14051033                  |          |          | Expl         | anation:     | •                |
|                                                            | C                           | )rganization Document Nu  | mber:                             |          |          |              |              |                  |
| Institutional Proposal                                     | ▶ show                      |                           |                                   |          |          |              |              |                  |
| Sponsor & Program Information                              | ▶ show                      |                           |                                   |          |          |              |              |                  |
| Financial                                                  | ▶ show                      |                           |                                   |          |          |              |              |                  |
| Graduate Students                                          | ▶ show                      |                           |                                   |          |          |              |              |                  |
| Notes and Attachments (0)                                  | ▶ show                      |                           |                                   |          |          |              |              |                  |
| Delivery Info                                              | ▶ show                      |                           |                                   |          |          |              |              |                  |
| Keywords                                                   | ▶ show                      |                           |                                   |          |          |              |              |                  |
|                                                            |                             |                           |                                   |          |          |              |              | )                |

Figure 4 - Viewing an Institutional Proposal

4. To view medusa, select the **Medusa** link in the **Actions** column of the search results or select the **Medusa** tab on the Institutional Proposal document. The **Medusa** section shows the entire research administration lifecycle for a document.

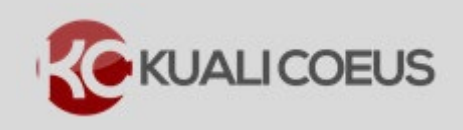

### Kuali Coeus Institutional Proposal Quick Reference Card

|                    | contacts custom                                                                                                    | opeciaritevi                                                                                                    | Interectual Property Revie                                                                                                    |                                                                                                    |                                                                                                    |
|--------------------|----------------------------------------------------------------------------------------------------|----------------------------------------------------------------------------------------------------|----------------------------------------------------------------------------------------------------|----------------------------------------------------------------------------------------------------|----------------------------------------------------------------------------------------------------|
|                    |                                                                                                    |                                                                                                    |                                                                                                    |                                                                                                    | expand all co                                                                                                    |
|                    |                                                                                                    |                                                                                                    |                                                                                                    |                                                                                                    | * reg                                                                                                    |
| edusa              |                                                                                                    |                                                                                                    | ▼ hide                                                                                                    |                                                                                                    |                                                                                                    |
|                    |                                                                                                    |                                                                                                    |                                                                                                    |                                                                                                    |                                                                                                    |
| edusa              |                                                                                                    |                                                                                                    |                                                                                                    |                                                                                                    |                                                                                                    |
|                    |                                                                                                    |                                                                                                    |                                                                                                    |                                                                                                    | Collapse All * Expand                                                                                             |
| View:              |                                                                                                    | Proposal >                                                                                                    | Award                                                                                                    | Award > Proposa                                                                                                    |                                                                                                    |
|                    |                                                                                                    | Troposary                                                                                                    |                                                                                                    | - mara - mores                                                                                                    |                                                                                                    |
| Institutional Prop | posal 00010063                                                                                                    |                                                                                                    |                                                                                                    |                                                                                                    |                                                                                                    |
| Institutional Pro  | oposal 00010063                                                                                                    |                                                                                                    |                                                                                                    |                                                                                                    |                                                                                                    |
| -                  | nonocal No                                                                                                    |                                                                                                    |                                                                                                    |                                                                                                    |                                                                                                    |
| Pi                 | roposarino.                                                                                                    |                                                                                                    |                                                                                                    | Title                                                                                                    | Status                                                                                                    |
| P                  | 00010063                                                                                                    |                                                                                                    | Development of Ultra Sensi                                                                                                    | Title<br>itive Sensors for Chemical Warfare Agents                                                                                                    | Funded                                                                                                    |
| P                  | 00010063<br>Proposal 1                                                                                                    | ype: New                                                                                                    | Development of Ultra Sens                                                                                                    | Title<br>itive Sensors for Chemical Warfare Agents<br>Sponsor Prpsl No:                                                                                                    | Funded                                                                                                    |
| P                  | 00010063<br>Proposal 1<br>Acc                                                                                                    | ype: New<br>ount: 6890043                                                                                                    | Development of Ultra Sens                                                                                                    | Title<br>tive Sensors for Chemical Warfare Agents<br>Sponsor Prpsl No:<br>Activity Type:                                                                                                    | Status<br>Funded<br>Organized Research                                                                            |
|                    | 00010063<br>Proposal 1<br>Acc<br>NSF (                                                                                                   | ype: New<br>unt: 6890043<br>ode:                                                                                                    | Development of Ultra Sens                                                                                                    | Title<br>Title Sensors for Chemical Warfare Agents<br>Sponsor Prpsl No:<br>Activity Type:<br>Notice of Opp:                                                                                       | Status<br>Funded<br>Organized Research<br>Non-Federal Solicitation                                                |
|                    | 00010063<br>Proposal 1<br>Acc<br>NSF (<br>Spo                                                                                            | ype: New<br>unt: 6890043<br>ode:<br>ssor: 003411 Bechtel                                                                                                    | Development of Ultra Sens                                                                                                    | Ittie<br>Itive Sensors for Chemical Warfare Agents<br>Sponsor Prpsl No:<br>Activity Type:<br>Notice of Opp:                                                                                       | Status<br>Funded<br>Organized Research<br>Non-Federal Solicitation                                                |
| P                  | 00010063<br>Proposal 1<br>Acc<br>NSF (<br>Spo<br>Prime Spo                                                                               | ype: New<br>unt: 6890043<br>ode:<br>sor: 003411 Bechtel<br>sor: 000214 DOE - 1                                                                                                    | Development of Ultra Sens                                                                                                    | Title<br>Title Sensors for Chemical Warfare Agents<br>Sponsor Prpsl No:<br>Activity Type:<br>Notice of Opp:                                                                                       | Status<br>Funded<br>Organized Research<br>Non-Federal Solicitation                                                |
| P                  | 00010063<br>Proposal T<br>Acc<br>NSF (<br>Spo<br>Prime Spo                                                                               | ype: New<br>unt: 6890043<br>ode:<br>ssor: 003411 Bechtel                                                                                                    | Development of Ultra Sens<br>Nevada Corporation<br>Las Vegas<br>Initial Period                                                                            | Title Title Sensors for Chemical Warfare Agents Sponsor Prpsl No: Activity Type: Notice of Opp: Total Period                                                                                      | Status<br>Funded<br>Organized Research<br>Non-Federal Solicitation                                                |
| P                  | 00010063<br>Proposal T<br>Acc<br>NSF (<br>Spo<br>Prime Spo<br>Requested Start I                                                          | ype: New<br>out: 6890043<br>ode:<br>issor: 003411 Bechtel<br>issor: 000214 DOE - 1<br>hate:                                                                                                    | Development of Ultra Sens<br>Nevada Corporation<br>Las Vegas<br>Initial Period<br>09/01/1999<br>00/02/1000                                                | Title Title Sponsor Prpsl No: Activity Type: Notice of Opp: Total Period 08/01/1999                                                                                                    | Status<br>Funded<br>Organized Research<br>Non-Federal Solicitation                                                |
|                    | 00010063<br>Proposal T<br>Acc<br>NSF (<br>Spo<br>Prime Spo<br>Requested Start 1<br>Requested End 1                                       | ype: New<br>out: 6890043<br>ode:<br>isor: 003411 Bechtel<br>isor: 000214 DOE - 1<br>hate:<br>isor:                                                                                                    | Development of Ultra Sens<br>Nevada Corporation<br>Las Vegas<br>Initial Period<br>08/01/1999<br>09/30/1999<br>c70 000 00                                  | Title Title Sponsor Prpsl No: Activity Type: Notice of Opp: Total Period 08/01/1999 09/30/1999                                                                                                    | Status<br>Funded<br>Organized Research<br>Non-Federal Solicitation<br>Cost Sharing                                |
|                    | 0001003<br>Proposal<br>Acc<br>NSF (<br>Spo<br>Prime Spo<br>Requested Start<br>Requested End<br>Total Direct                              | ype: New<br>unt: 6890043<br>ode:<br>ssor: 003411 Bechtel<br>ssor: 000214 DOE - 1<br>hate:<br>bate:<br>cost:                                                                                                    | Development of Ultra Sens<br>Nevada Corporation<br>Las Vegas<br>Initial Period<br>08/01/1999<br>09/30/1999<br>\$20,000.00<br>\$20.000.00                  | Title Title Sponsor Prpsl No: Activity Type: Notice of Opp: Total Period 08/01/1999 09/30/1999 \$20,000.00 000000000000000000000000000000                                                         | Status<br>Funded<br>Organized Research<br>Non-Federal Solicitation<br>Cost Sharing<br>IDC Rates<br>Special Review |
|                    | 00010063<br>Proposal 1<br>Acc<br>NSF (<br>Spo<br>Prime Spo<br>Requested Start<br>Requested End<br>Total Direct<br>Total F&A<br>Total F&A | ype: New<br>unt: 6890043<br>ode:<br>isor: 003411 Bechtel<br>isor: 000214 DOE - 1<br>vate:<br>isor: 000214 DOE - 1<br>vate:<br>isor: 000214 DOE - 1<br>vate:<br>isor: 000214 DOE - 1<br>vate: 000214 DOE - 1<br>vate: 000214 DO                                                                                                    | Development of Ultra Sens<br>Nevada Corporation<br>Las Vegas<br><b>Initial Period</b><br>09/30/1999<br>\$20,000.00<br>\$0.00<br>\$0.00<br>\$0.00          | Title           Sponsor Prpsl No:           Activity Type:           Notice of Opp:           Total Period           08/01/1999           \$20,000.00           \$20,000.00           \$20,000.00 | Status<br>Funded<br>Organized Research<br>Non-Federal Solicitation<br>Cost Sharing<br>IDC Rates<br>Special Review |
|                    | 0001063<br>Proposal NO.<br>Acc<br>NSF (<br>Spo<br>Prime Spo<br>Requested Start<br>Requested End<br>Total Direct<br>Total All             | ype: New<br>unt: 6890043<br>ode:<br>issor: 002411 Bechtel<br>issor: 00214 DOE - I<br>vate:<br>issor: 00214 DOE - I<br>vate: | Development of Ultra Sens<br>Nevada Corporation<br>Las Vegas<br><b>Initial Period</b><br>08/01/1999<br>09/30/1999<br>\$20,000.00<br>\$0.00<br>\$20,000.00 | Title           Sponsor Prpsl No:           Activity Type:           Notice of Opp:           Total Period           09/30/1599           \$20,000.00           \$20,000.00           Units       | Status<br>Funded<br>Organized Research<br>Non-Federal Solicitation<br>Cost Sharing<br>IDC Rates<br>Special Review |

Figure 5 - Viewing Medusa

## **Getting Help**

For questions or problems using Kuali Coeus Institutional Proposal Quick Reference Card, email the Support Team at ra-help@mit.edu Include your Name, Contact Information, and the Institutional Proposal Number.